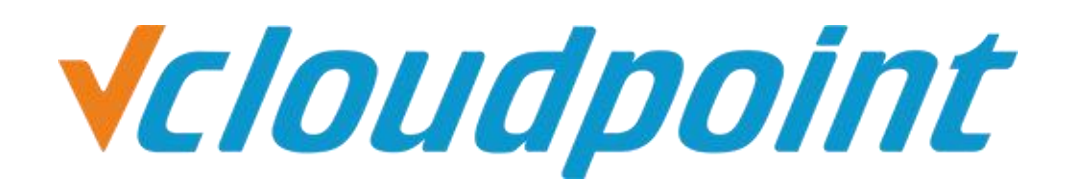

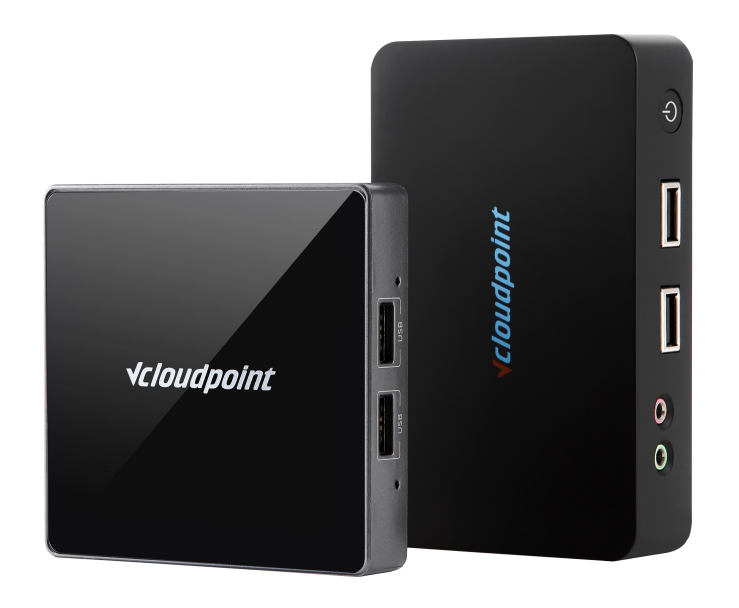

## Software Restriction for Zero Client Users (AppLocker Group Policy)

### Software Restriction for Zero Client Users by Using AppLocker Group Policy

#### **AppLocker Group policy Description:**

AppLocker Group Policy for Windows system Applications can be used for restricting User or User Groups from running and installing programs.

Typically, only administrators have the permission to install programs. But green software and other software package do not necessarily need administrators' permission to be installed. So using AppLocker Group policy can directly limit the User from accessing and installing all programs.

### **AppLocker Group policy Configuration:**

#### Tips:

- AppLocker Group Policy needs to be used in conjunction with User Account Control (**UAC**). Please refer to *User Account Control Guide* to turn on **UAC**.
- Before setting up AppLocker, please standardize the program installation path, be sure to install the required programs in C: \ Program Files or C: \ Program Files (x86) path. As Program Files folder is a kind of system file, which requires the administrator permission to make changes.
- Recommended operating systems: Windows 7 (Ultimate, Enterprise), Windows 8.1 Enterprise, Windows 10 Enterprise, Server 2008R2 Standard, Datacenter, Server 2012R2 (Standard, Datacenter), Server 2016 (Standard, Datacenter).

#### **Environment of This Guide**

#### System:

Windows 7 x64 Ultimate;

Disk partitions:

C disk - system & software partition

- D disk- public partition
- E disk private partition

The following guide applies to the above mentioned environment, configuration steps may vary depending on your actual application environment.

| Content                                                                       |
|-------------------------------------------------------------------------------|
| AppLocker Quick Configuration Steps                                           |
| AppLocker Detailed Configuration Steps                                        |
| Remark 1: Allow software installation on other directories                    |
| Remark 2: Restrict a user from using a software                               |
| Remark 3: Enable Application Identity service in Windows 10/ Server 2016 25 - |

#### **AppLocker Quick Configuration Steps**

- 1) Enter **Service**, set the **Application Identity** startup type to **automatic**
- 2) Enter the **local Group Policy Editor** → **AppLocker**
- 3) Executable rules→ Windows installer rules→ and script specifications create default rules
- 4) AppLocker open Configuration rules
- 5) Restart the host, Then the AppLocker settings will take effect.

#### **AppLocker Detailed Configuration Steps**

 Logon to the host system with the administrator account, run services.msc

|      | Type the name of a prog<br>resource, and Windows | gram, folder, docun<br>will open it for you. | nent, or Internet |
|------|--------------------------------------------------|----------------------------------------------|-------------------|
| pen: | services.msc                                     |                                              | Ŧ                 |
|      | OK                                               | Cancel                                       | Browse            |

2) Enter **services**, right-click on **Application Identity** and select **Properties**.

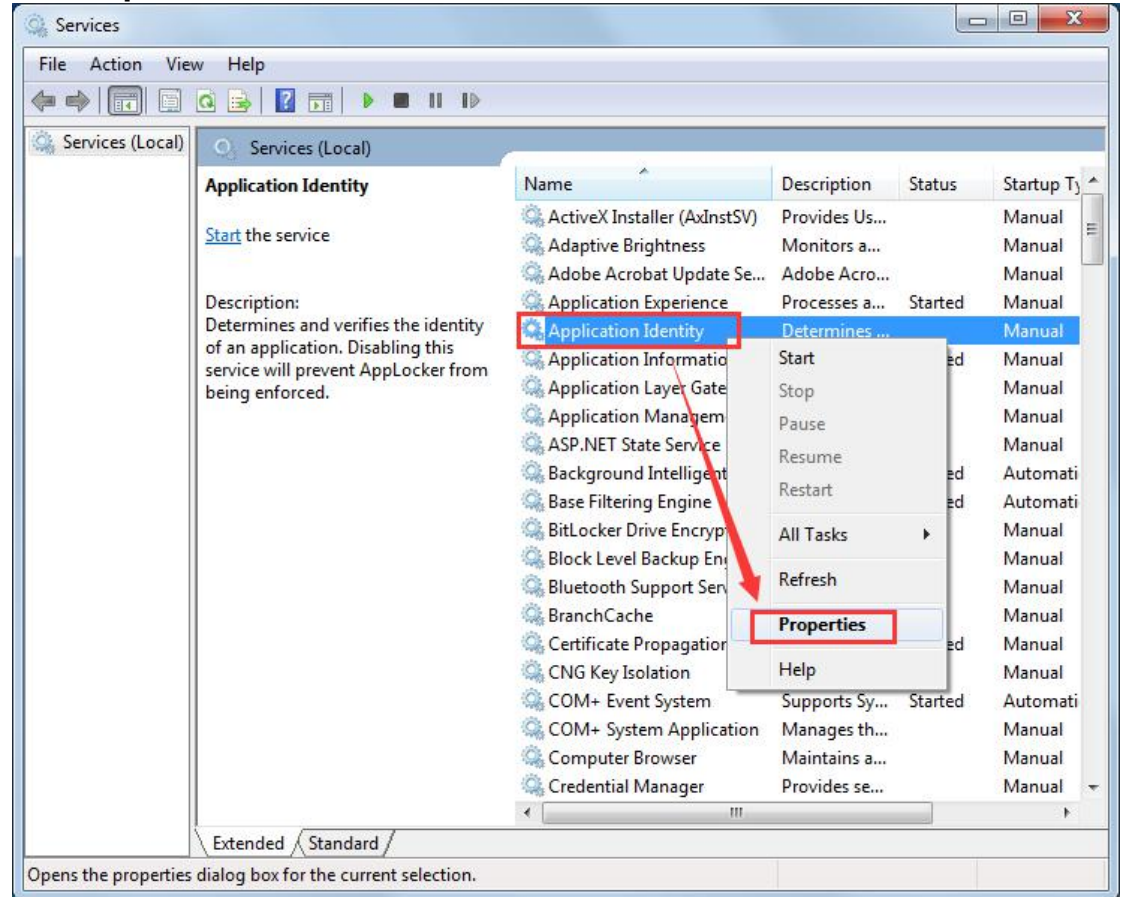

| aeneral                        | Log On                           | Recovery Dependencies                                                                                         |
|--------------------------------|----------------------------------|----------------------------------------------------------------------------------------------------|
| Service                        | name:                            | AppIDSvc                                                                                                    |
| Display                        | name:                            | Application Identity                                                                                          |
| Description:                   |                                  | Determines and verifies the identity of an application.<br>Disabling this service will prevent AppLocker from |
| Path to                        | executabl                        |                                                                                                    |
| C:\Win                         | dows\syst                        | tem32\svchost.exe +k LocalServiceAndNoImpersonation                                                           |
| Startup                        | type:                            | Manual                                                                                                    |
| Help me                        | e configur                       | Automatic ( layed Start)                                                                                      |
| Service                        | e state                          | Manual<br>Disabled<br>Stopped                                                                                 |
| Start                          |                                  | Stop Pause Resume                                                                                             |
| You can<br>from he<br>Start pa | n specify t<br>re.<br>arameters: | the start parameters that apply when you start the service                                                    |

# to Automatic, and start the service then click OK.

4) Logon to the host system with the administrator account, run gpedit.msc.

|      | Type the name of a program, for<br>resource, and Windows will ope | older, document, or Interne<br>en it for you. |
|------|-------------------------------------------------------------------|-----------------------------------------------|
| pen: | gpedit.msc                                                        |                                               |
|      |                                                                   | Cancel                                        |

www.vcloudpoint.com

5) On Local Group Policy Editor open AppLocker through the path of Local Computer Policy -> Computer Configurations -> Windows settings -> Security Settings -> Application Control Policies -> AppLock

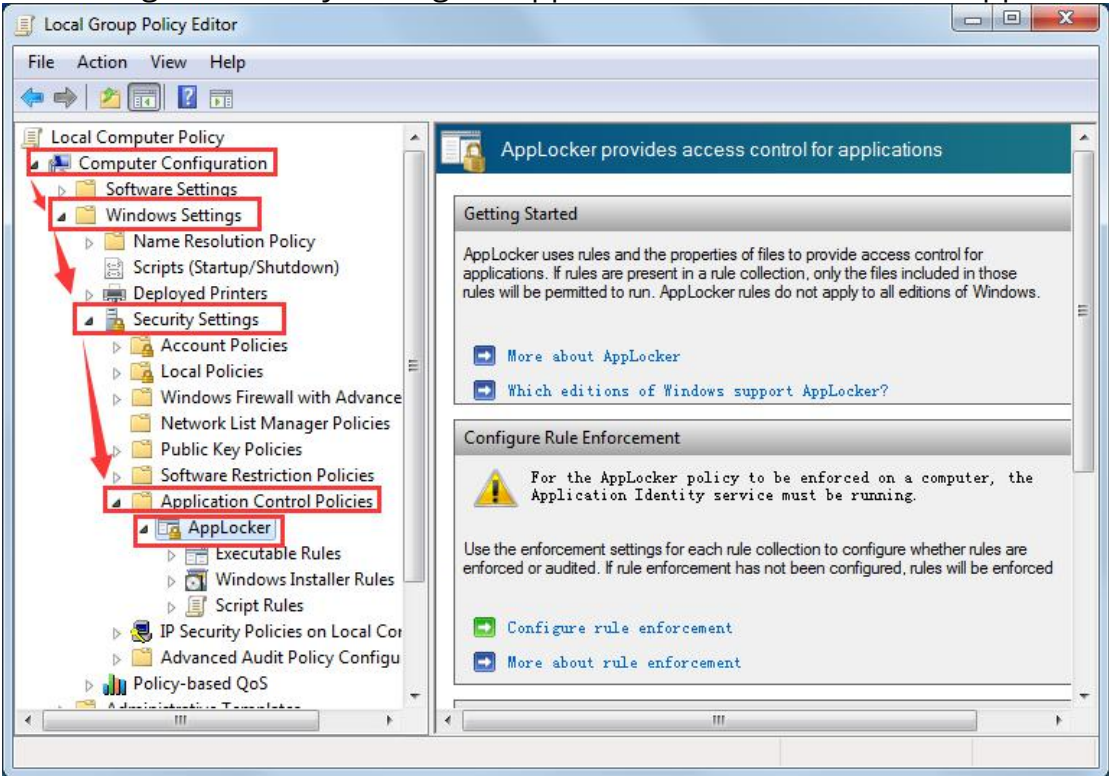

6) On **Local Group Policy Editor**, select the **Executable Rules**, right-click the right blank, **Create Default Rules** (default rule: user can only run the application under C:\Program Files or C:\Program Files (x86)).

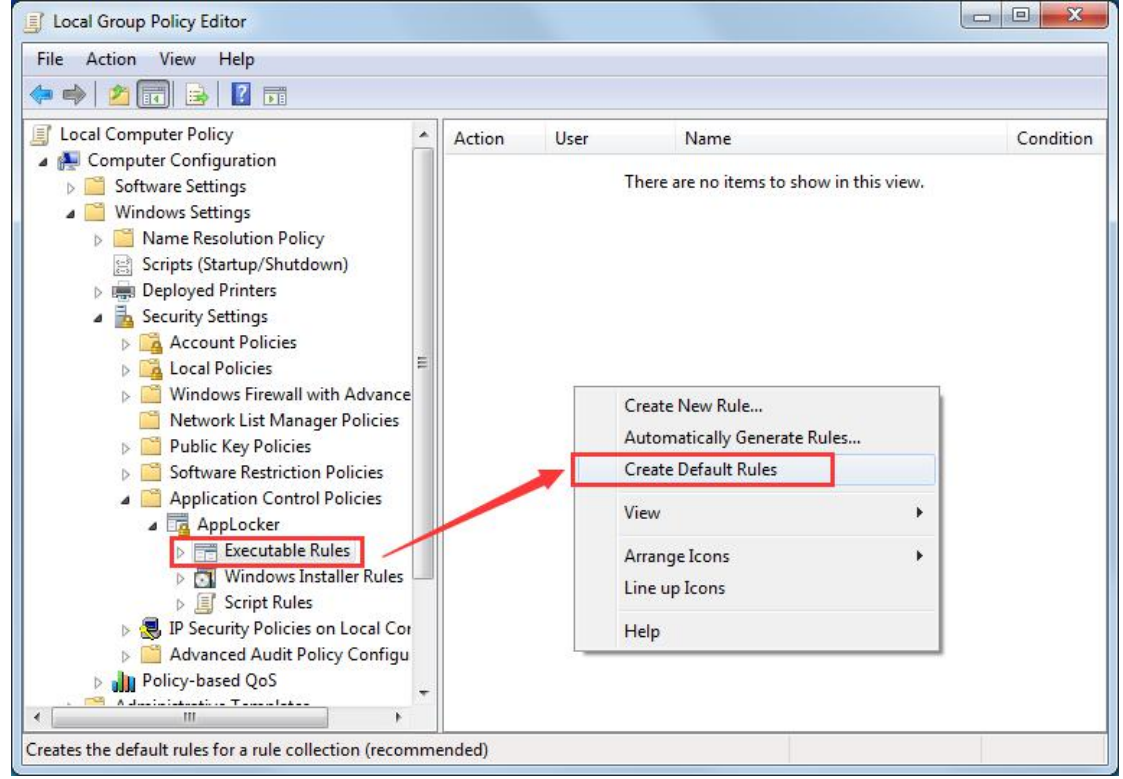

www.vcloudpoint.com

## 7) On Local Group Policy Editor, select the Windows Installer Rules, right-click on the right blank, Create Default Rules.

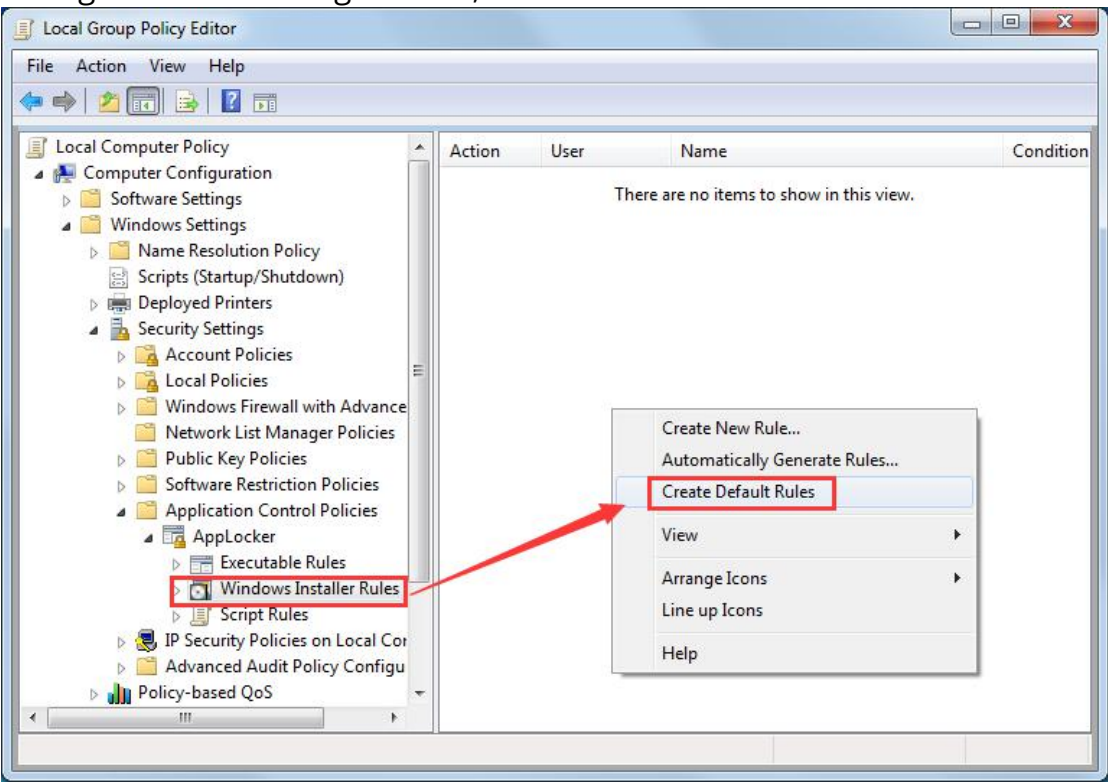

**Note:** If you want to prevent users from installing programs more effectively, please follow steps 8-20 and manually set all disk installation restriction.

## 8) On Local Group Policy Editor Select Windows Installer Rules, right-click on the right blank, Create New Rule...

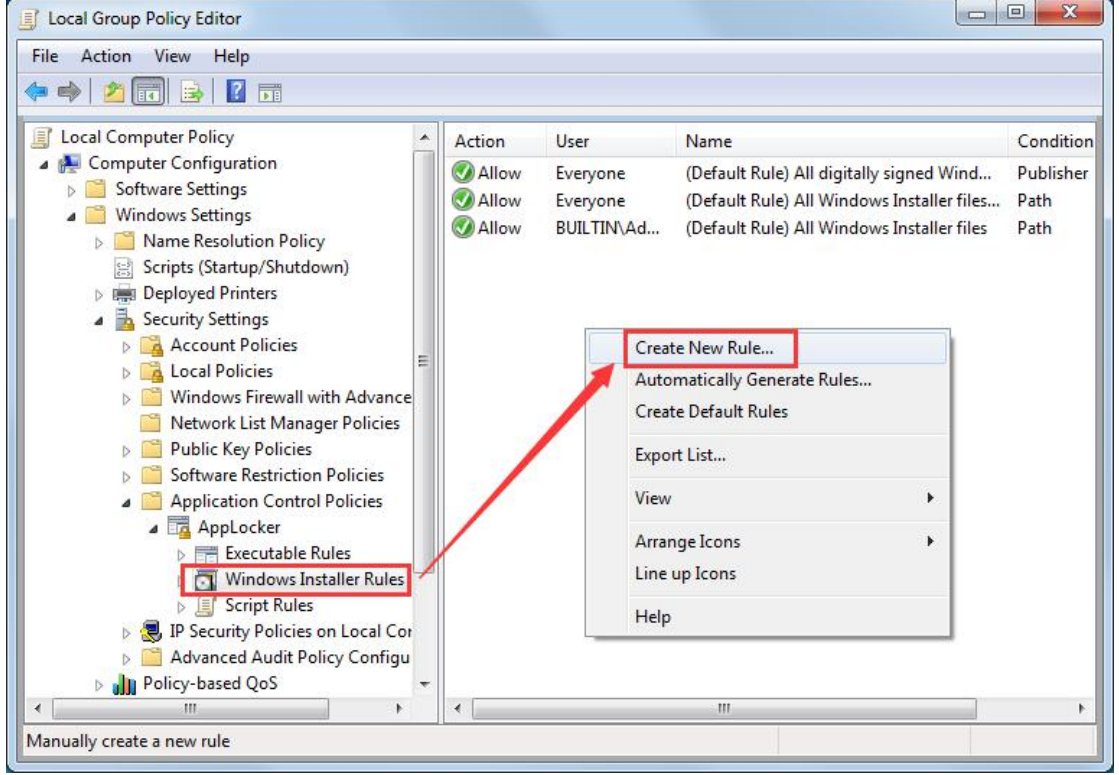

www.vcloudpoint.com

**√***cloudpoint* 

| eate Windows Installer R                                                         | ules                                                                                                    |
|----------------------------------------------------------------------------------|----------------------------------------------------------------------------------------------------|
| Before Y                                                                         | ou Begin                                                                                                    |
| Before You Begin<br>Permissions<br>Conditions<br>Publisher<br>Exceptions<br>Name | This wizard helps you create an AppLocker rule. A rule is based on file attributes, such as the file path or the software publisher contained in the file's digital signature.<br>Before continuing, confirm that the following steps are complete:<br>Install the applications you want to create the rules for on this computer.<br>Back up your existing rules.<br>Review the AppLocker documentation.<br>To continue, click Next.<br>Skip this page by default |
|                                                                                  |                                                                                                    |
|                                                                                  | < Previous Next > Create Cancel                                                                                                    |

10) On **Create Executable Rules** Select **Deny**, and **select** a group.

| Create windows installer Rules                                                   |                                                                                                    |
|----------------------------------------------------------------------------------|----------------------------------------------------------------------------------------------------|
| Permissions                                                                      |                                                                                                    |
| Before You Begin<br>Permissions<br>Conditions<br>Publisher<br>Exceptions<br>Name | Select the action to use and the user or group that this rule should apply to. An allow action permits affected files to run, while a deny action prevents affected files from running.           Action: <ul> <li>Allow</li> <li>Allow</li> </ul> |
|                                                                                  | Deny User or group: Everyone Select                                                                                                    |
|                                                                                  |                                                                                                    |
|                                                                                  | More about rule permissions                                                                                                    |
|                                                                                  | < Previous Next > Create Cancel                                                                                                    |

#### 11) Click Advanced.

| Select this object type:                             |              |
|------------------------------------------------------|--------------|
| User or Group                                        | Object Types |
| From this location:                                  |              |
| VCLOUDPOINTDEMO                                      | Locations    |
| Enter the object name to select ( <u>examples</u> ): |              |
|                                                      | Check Names  |
|                                                      |              |
|                                                      |              |

#### 12) Click **Find Now**, select **vMatrixServerRemoteUsers**, and click **OK**.

| alest this shipst type:                                                                                       |                                                                                                    |              |
|----------------------------------------------------------------------------------------------------|----------------------------------------------------------------------------------------------------|--------------|
| leect this object type:                                                                                       |                                                                                                    | Object Trace |
|                                                                                                    |                                                                                                    | Object Types |
| rom this location:                                                                                            |                                                                                                    |              |
| VCLOUDPOINTDEMO                                                                                               |                                                                                                    | Locations    |
| Common Queries                                                                                                |                                                                                                    |              |
| Name: Starts with                                                                                             | -                                                                                                    | Columns      |
| Description: Starts with                                                                                      | r]                                                                                                    | Find Now     |
| Disabled accounts                                                                                             |                                                                                                    | Stop         |
| Non expiring password                                                                                         |                                                                                                    |              |
|                                                                                                    |                                                                                                    |              |
| Days since last logon:                                                                                        | *                                                                                                    | P1           |
|                                                                                                    |                                                                                                    |              |
|                                                                                                    |                                                                                                    |              |
|                                                                                                    |                                                                                                    |              |
|                                                                                                    |                                                                                                    | OK Cancel    |
| Search results:                                                                                               |                                                                                                    | OK Cancel    |
| Search results:<br>ame (RDN)                                                                                  | In Folde                                                                                                    | OK Cancel    |
| Gearch results:<br>ame (RDN)<br>suser30                                                                       | In Folde<br>VCLOUDPOINTDEMO                                                                                                    | OK Cancel    |
| Search results:<br>ame (RDN)<br>user30<br>user4                                                               | In Folde<br>VCLOUDPOINTDEMO<br>VCLOUDPOINTDEMO                                                                                                    | OK Cancel    |
| Search results:<br>ame (RDN)<br>user30<br>user4<br>user5<br>user5                                             | In Folde<br>VCLOUDPOINTDEMO<br>VCLOUDPOINTDEMO<br>VCLOUDPOINTDEMO                                                                                                    | OK Cancel    |
| Gearch results:<br>ame (RDN)<br>user30<br>user4<br>user5<br>user6<br>user7                                    | In Folde<br>VCLOUDPOINTDEMO<br>VCLOUDPOINTDEMO<br>VCLOUDPOINTDEMO<br>VCLOUDPOINTDEMO<br>VCLOUDPOINTDEMO                                                                                                | OK Cancel    |
| Search results:<br>ame (RDN)<br>user30<br>user4<br>user5<br>user6<br>user7<br>user8                           | In Folde<br>VCLOUDPOINTDEMO<br>VCLOUDPOINTDEMO<br>VCLOUDPOINTDEMO<br>VCLOUDPOINTDEMO<br>VCLOUDPOINTDEMO<br>VCLOUDPOINTDEMO<br>VCLOUDPOINTDEMO                                                          | OK Cancel    |
| Search results:<br>lame (RDN)<br>user30<br>user4<br>user5<br>user6<br>user7<br>user8<br>user9                 | In Folde<br>VCLOUDPOINTDEMO<br>VCLOUDPOINTDEMO<br>VCLOUDPOINTDEMO<br>VCLOUDPOINTDEMO<br>VCLOUDPOINTDEMO<br>VCLOUDPOINTDEMO<br>VCLOUDPOINTDEMO<br>VCLOUDPOINTDEMO                                       | OK Cancel    |
| Search results:<br>lame (RDN)<br>user30<br>user4<br>user5<br>user6<br>user7<br>user8<br>user9<br>Users        | In Folde<br>VCLOUDPOINTDEMO<br>VCLOUDPOINTDEMO<br>VCLOUDPOINTDEMO<br>VCLOUDPOINTDEMO<br>VCLOUDPOINTDEMO<br>VCLOUDPOINTDEMO<br>VCLOUDPOINTDEMO<br>VCLOUDPOINTDEMO                                       | OK Cancel    |
| Search results:<br>lame (RDN)<br>user30<br>user4<br>user5<br>user6<br>user7<br>user8<br>user9<br>Users<br>VCP | In Folde<br>VCLOUDPOINTDEMO<br>VCLOUDPOINTDEMO<br>VCLOUDPOINTDEMO<br>VCLOUDPOINTDEMO<br>VCLOUDPOINTDEMO<br>VCLOUDPOINTDEMO<br>VCLOUDPOINTDEMO<br>VCLOUDPOINTDEMO<br>VCLOUDPOINTDEMO<br>VCLOUDPOINTDEMO | OK Cancel    |

#### 13) Reconfirm the selection of the group and click **OK**.

| Select this object type:                                                                                       |              |
|----------------------------------------------------------------------------------------------------|--------------|
| User or Group                                                                                                  | Object Types |
| From this location:                                                                                            |              |
| VCLOUDPOINTDEMO                                                                                                | Locations    |
|                                                                                                    |              |
| Enter the object name to select ( <u>examples</u> ):                                                           |              |
| Enter the object name to select ( <u>examples</u> ):<br>VCLOUDPOINTDEMO <mark>NMatrixServerRemoteUsers.</mark> | Check Names  |
| Enter the object name to select ( <u>examples</u> ):<br>VCLOUDPOINTDEMO <mark>NVMatrixServerRemoteUsers</mark> | Check Names  |

14) On **Create installer rules** select **Permission** Confirm the **Deny**, then click **Next.** 

| Create Windows Installer Rules                                                   |                                                                                                    |
|----------------------------------------------------------------------------------|----------------------------------------------------------------------------------------------------|
| Permissions                                                                      |                                                                                                    |
| Before You Begin<br>Permissions<br>Conditions<br>Publisher<br>Exceptions<br>Name | Select the action to use and the user or group that this rule should apply to. An allow action permits affected files to run, while a deny action prevents affected files from running. |
|                                                                                  | More about rule permissions                                                                                                    |
|                                                                                  | < Previous Next > Create Cancel                                                                                                    |

**√***cloudpoint* 

15) On **Create installer rules** Select **Path**, **Next>**.

| Create Executable Rules         | x.                                                                                                    |
|---------------------------------|----------------------------------------------------------------------------------------------------|
| Conditions                      |                                                                                                    |
| Before You Begin<br>Permissions | Select the time of mimory condition that you would like to create                                                                                                    |
| Conditions                      | Select the type of prinnary condition that you would like to create.                                                                                                    |
| Path<br>Exceptions<br>Name      | Publisher<br>Select this option if the application you want to create the rule for is signed by the<br>software publisher.                                                                                                    |
|                                 | <ul> <li>Path<br/>Create a rule for a specific file or folder path. If you select a folder, all files in the<br/>folder will be affected by the rule.</li> <li>File hash<br/>Select this option if you want to create a rule for an application that is not signed.</li> </ul> |
|                                 |                                                                                                    |
|                                 | More about rule conditions < Previous Next > Create Cancel                                                                                                    |

### 16) On **Create installer rules** Select **Browse Folders...**

| Create Windows Installer Rules                                              |                                                                                                    |
|-----------------------------------------------------------------------------|----------------------------------------------------------------------------------------------------|
| Path                                                                        |                                                                                                    |
| Before You Begin<br>Permissions<br>Conditions<br>Path<br>Exceptions<br>Name | Select the file or folder path that this rule should affect. If you specify a folder path, all files<br>underneath that path will be affected by the rule.           Path: |
|                                                                             | More about path rules and path variables           < Previous                                                                                                    |

17) Select **Disk(C:)**, limit the user to install the software in **disk C**, then click **OK**.

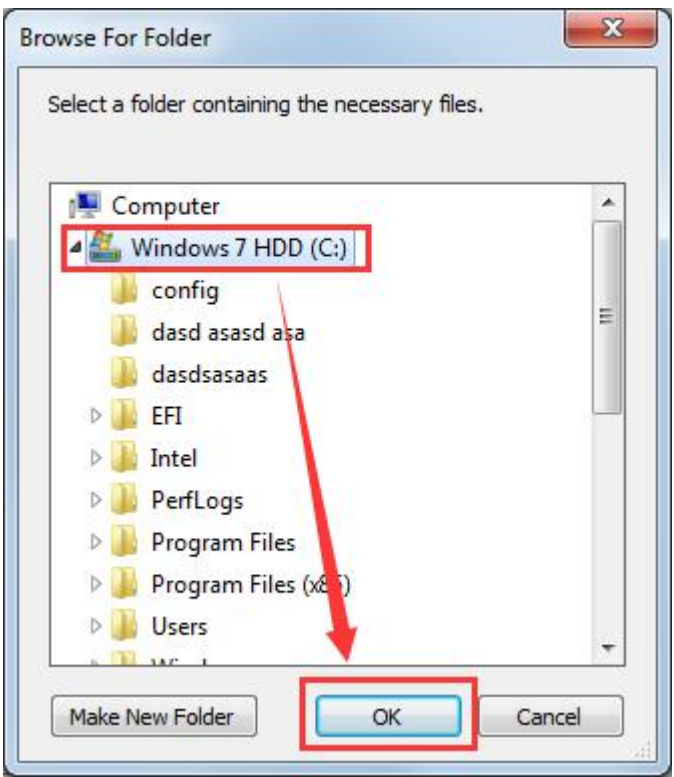

#### 18) On **Create installer rules** Confirm the path,then click **Create**.

| Create Windows Installer Rules                |                                                                                                    | X |
|-----------------------------------------------|----------------------------------------------------------------------------------------------------|---|
| Path                                          |                                                                                                    |   |
| Before You Begin<br>Permissions<br>Conditions | Select the file or folder path that this rule should affect. If you specify a folder path, all files underneath that path will be affected by the rule. |   |
| Exceptions<br>Name                            | Path:<br>%OSDRIVE%\*<br>Browse Folders                                                                                                    |   |
|                                               |                                                                                                    |   |
|                                               |                                                                                                    |   |
|                                               |                                                                                                    |   |
|                                               | More about path rules and path variables                                                                                                    |   |
|                                               | < Previous Next > Create Cancel                                                                                                    |   |

#### 19) You can see the path has been restricted (C for %OSDRIVE%).

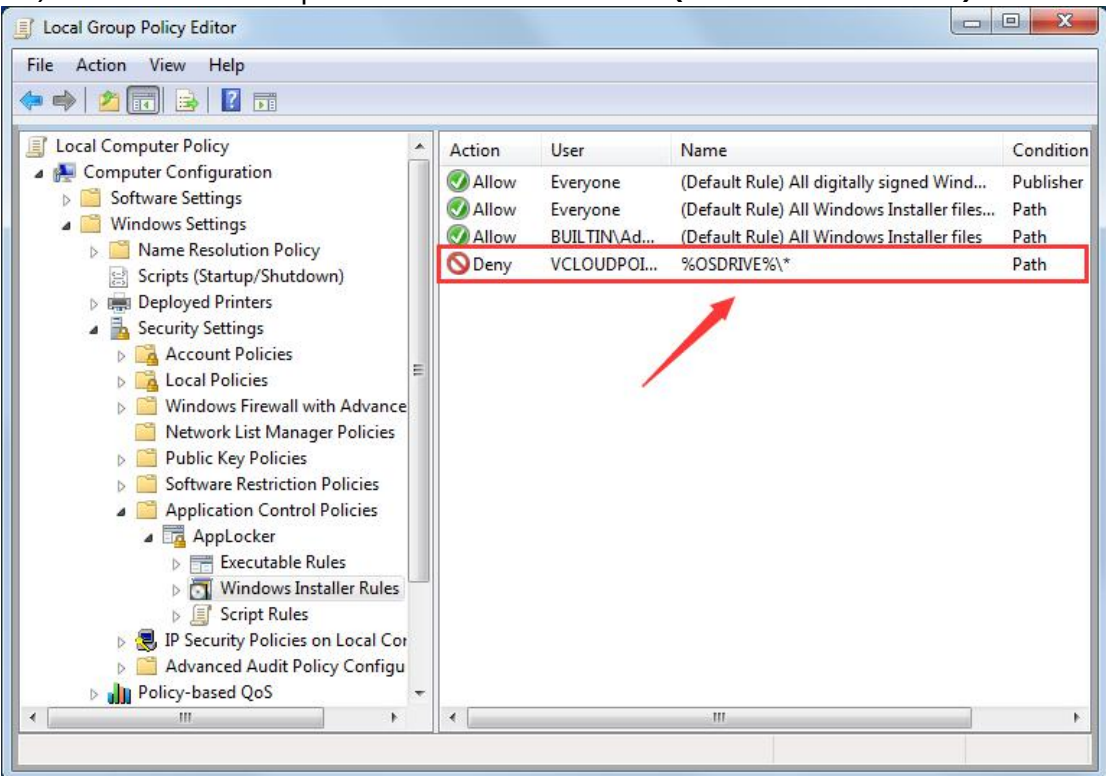

In the same way, add other disks (public disk, private disk...) to the restriction list, which can limit the user to install the software under other disks.

20) All three Disk have been added to restriction list and (**C drive** appears as**% OSDRIVE%**).

| File Action View Help                                                                                                    |                                                                   |                                                          |                                                                                                    |                                                       |
|----------------------------------------------------------------------------------------------------|-------------------------------------------------------------------|----------------------------------------------------------|----------------------------------------------------------------------------------------------------|-------------------------------------------------------|
| <ul> <li>Local Computer Policy</li> <li>Computer Configuration</li> <li>Software Settings</li> <li>Windows Settings</li> <li>Name Resolution Policy</li> <li>Scripts (Startup/Shutdown)</li> <li>Deployed Printers</li> <li>Security Settings</li> <li>Account Policies</li> <li>Local Policies</li> <li>Local Policies</li> <li>Local Policies</li> <li>Local Policies</li> <li>Mondows Firewall with Advance</li> <li>Network List Manager Policies</li> <li>Public Key Policies</li> <li>Software Restriction Policies</li> <li>Applocker</li> <li>AppLocker</li> <li>Script Rules</li> <li>Soft Windows Installer Rules</li> <li>Soft Policies on Local Cor</li> <li>Avanced Audit Policy Configut</li> <li>Publicy-based OoS</li> </ul> | Action<br>Allow<br>Allow<br>Allow<br>Deny<br>Deny<br>Deny<br>Deny | User<br>Everyone<br>BUILTIN\Ad<br>VCLOUDPOI<br>VCLOUDPOI | Name<br>(Default Rule) All digitally signed Wind<br>(Default Rule) All Windows Installer files<br>(Default Rule) All Windows Installer files<br>%OSDRIVE%\*<br>D:\*<br>E:\* | Conditio<br>Publisher<br>Path<br>Path<br>Path<br>Path |
| 4 III +                                                                                                    | •                                                                 |                                                          | ш                                                                                                    | •                                                     |

## 21) On **local group policy editor** Select **Script Rules**, right-click the right blank, **Create Default Rules**.

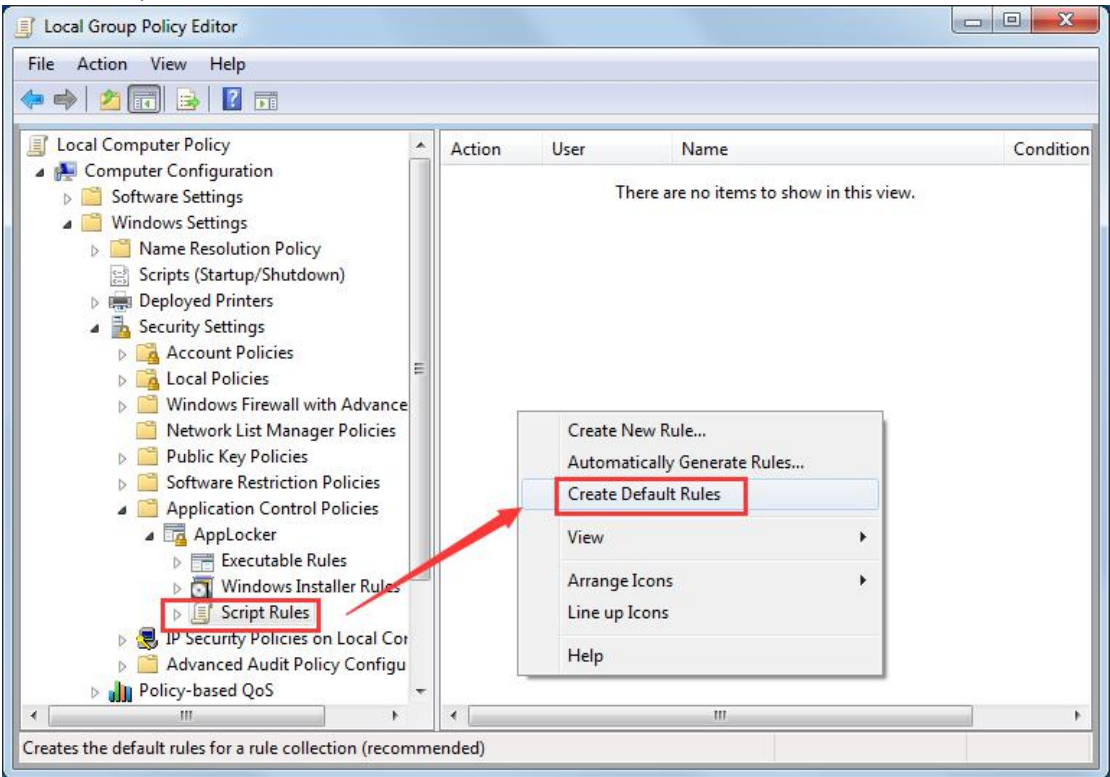

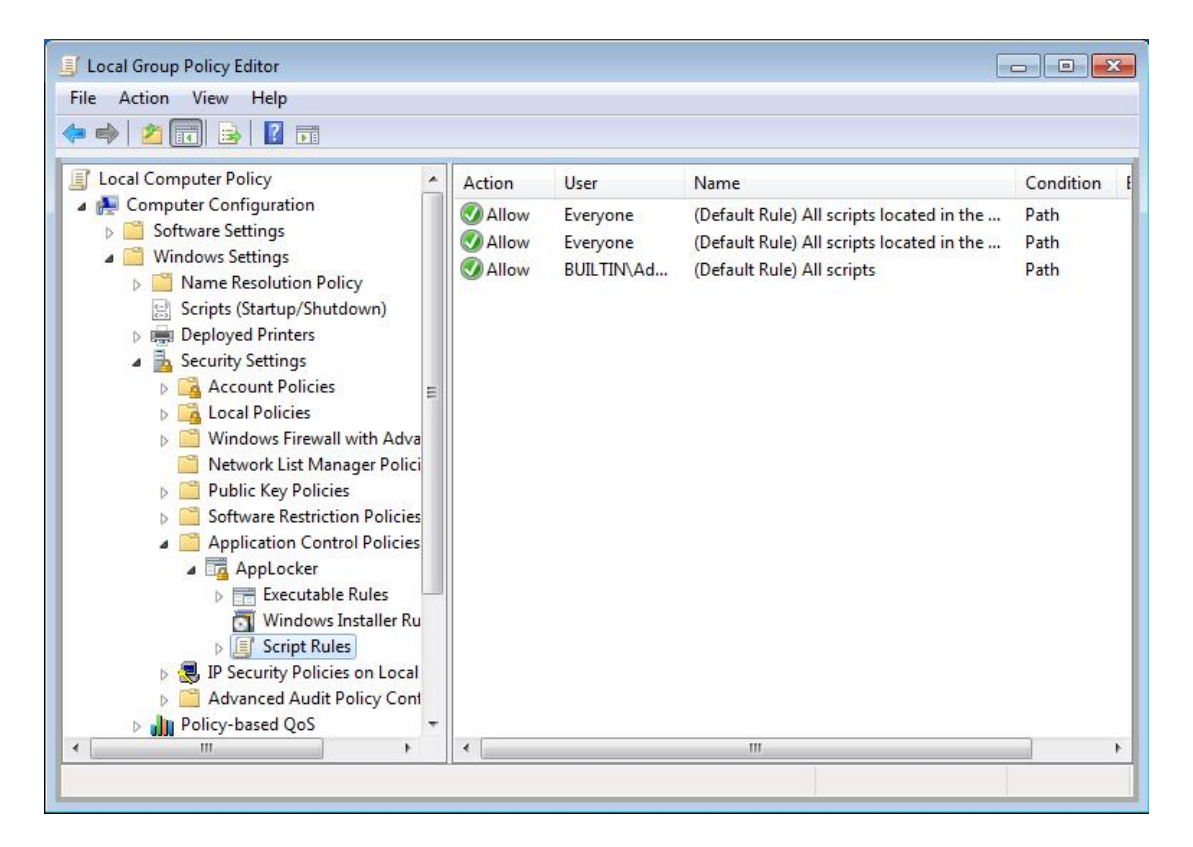

## 22) On local group policy editor, select AppLocker, click Configure rule enforcement.

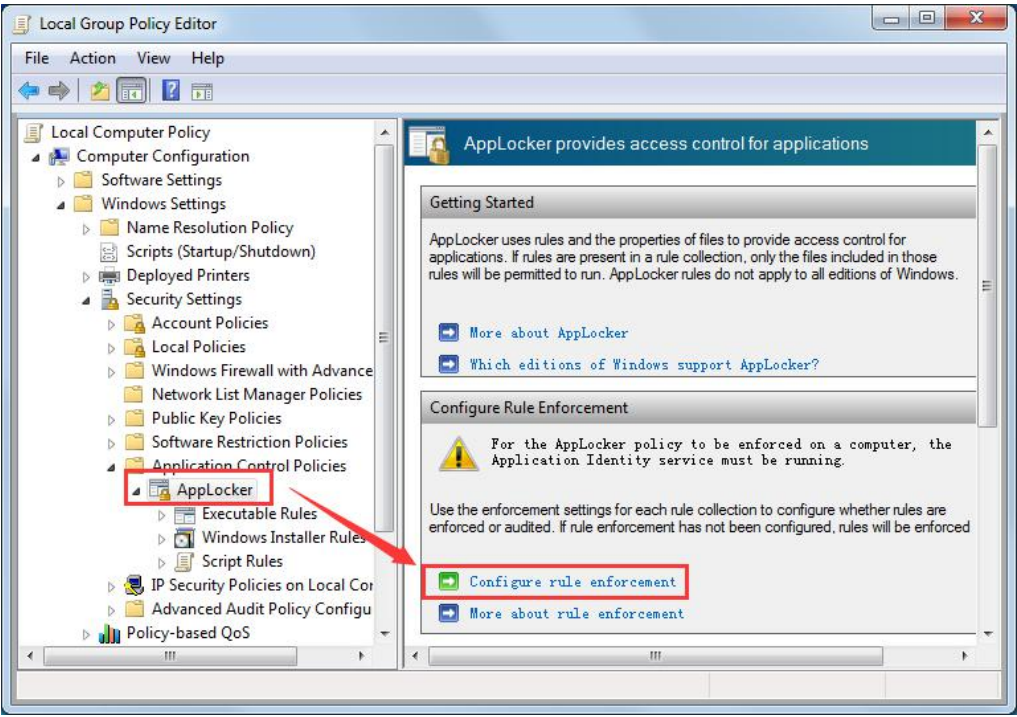

#### 23) On AppLocker Properties Tick all the rules then click OK.

| for the second second   |                                                    |     |
|-------------------------|----------------------------------------------------|-----|
| nforcement              | Advanced                                           |     |
| Specify wh<br>each rule | ether AppLocker rules are enforced for collection. |     |
| Executabl               | le rules:                                          |     |
| Conf                    | igured                                             |     |
| R. f                    |                                                    | 1   |
| Entorce                 | i i miez                                           | J   |
| Windows .               | Installor rules:                                   |     |
| Conf                    | installer fules.                                   |     |
| V Com                   | rêm eu                                             | ÷   |
| Enforce                 | e rules 💌 👻                                        |     |
| 1                       |                                                    |     |
| Script r                | ules:                                              |     |
| 🔽 Conf                  | igured                                             |     |
| Enforce                 | rules 🔻                                            | 1   |
| -                       |                                                    | 1   |
|                         |                                                    |     |
|                         |                                                    |     |
|                         |                                                    |     |
|                         |                                                    |     |
|                         |                                                    |     |
| lore about              | . rule forcement                                   |     |
|                         |                                                    |     |
|                         | OK Cancel App                                      | oly |

24) AppLocker Setup complete, restart the host.

#### Test:

- login a user at a vCloudPoint Zero Client, run the software that need to be used to see they run normally or not.
- When opening .exe file (program installation package or green program package), it will prompt and fail to open.

| D:\AnyD | esk.exe                                                                                              |
|---------|----------------------------------------------------------------------------------------------------|
| 8       | This program is blocked by group policy. For more information, contact your system<br>administrator. |
|         | ОК                                                                                                   |

**Tips:** Users can only open program shortcut on the user's desktop, please do not put.exe files on the user's desktop.

#### **Remark 1: Allow software installation on other directories**

If you have software to be installed in other directories but not C:\Program Files and C:\Program Files (x86) (for example, E:\Program Files), follow the following steps to create new rules.

## 1) On **local group policy editor**, select **Executable Rules**, right-click on right blank, **Create New Rule...**

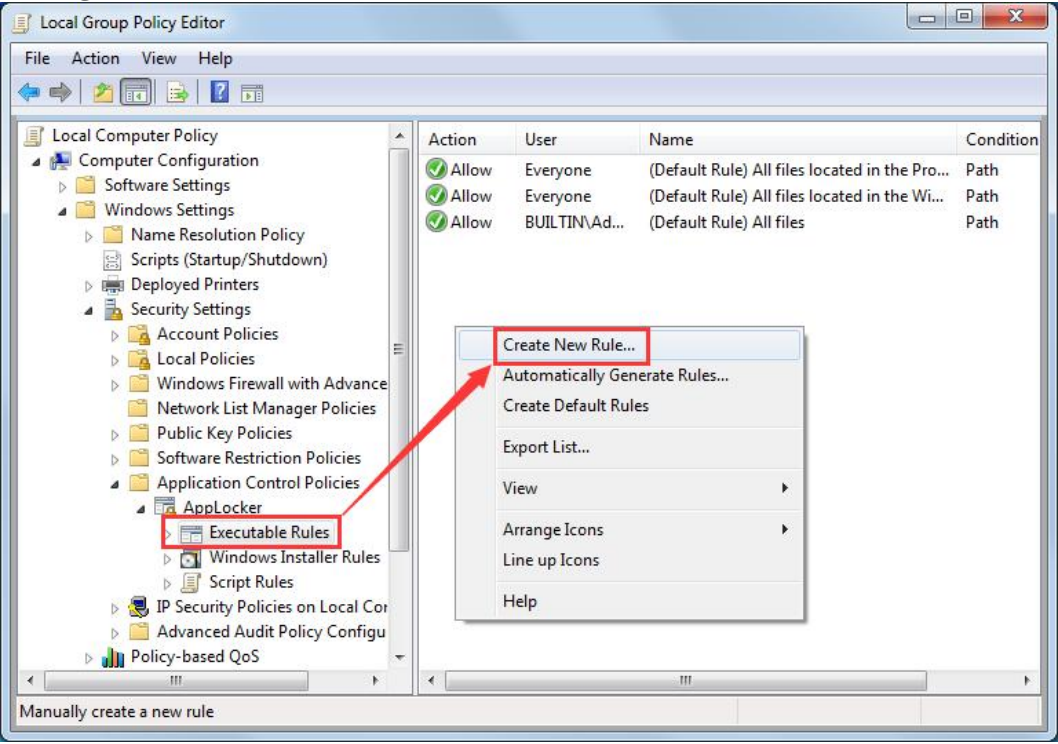

#### 2) On **Create Executable Rules**, select **Before You Begin** → **Next**.

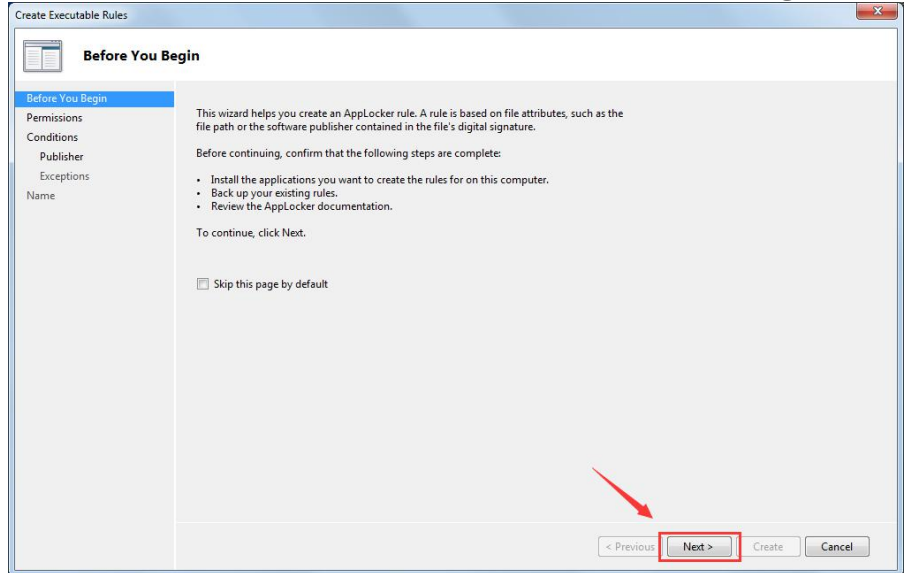

3) On Permission select Allow→ Next.

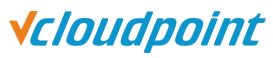

| Create Executable Rules                                                          |                                                                                                    |
|----------------------------------------------------------------------------------|----------------------------------------------------------------------------------------------------|
| Permissions                                                                      |                                                                                                    |
| Before You Begin<br>Permissions<br>Conditions<br>Publisher<br>Exceptions<br>Name | Select the action to use and the user or group that this rule should apply to. An allow action permits affected files to run, while a deny action prevents affected files from running. |
|                                                                                  | More about rule permissions       < Previous                                                                                                    |

#### 4) On **Condition**, select **Path**→**Next**.

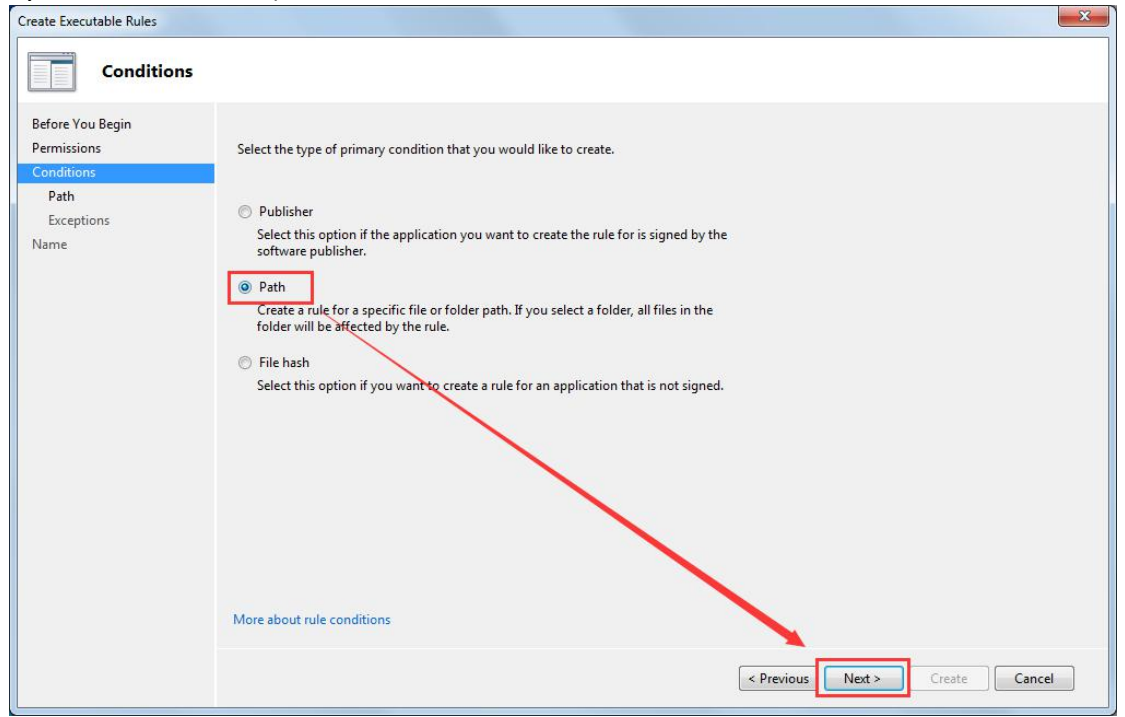

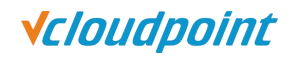

## 5) Path, select Browse Folders... Select the disk (D:) Program Files → Create.

| Create Executable Rules                               | x - x - x - x - x - x - x - x - x - x -                                                                                                    |
|-------------------------------------------------------|----------------------------------------------------------------------------------------------------|
| Path                                                  |                                                                                                    |
| Before You Begin<br>Permissions<br>Conditions<br>Path | Select the file or folder path that this rule should affect. If you specify a folder path, all files<br>underneath that path will be affected by the rule. |
| Exceptions<br>Name                                    | Path:<br>D:\Program Files\*<br>Browse Files                                                                                                    |
|                                                       |                                                                                                    |
|                                                       |                                                                                                    |
|                                                       |                                                                                                    |
|                                                       | More about path rules and path variables                                                                                                    |
|                                                       | < Previous Next > Create Cancel                                                                                                    |

#### 6) After creating the new allowable custom rules will be shown.

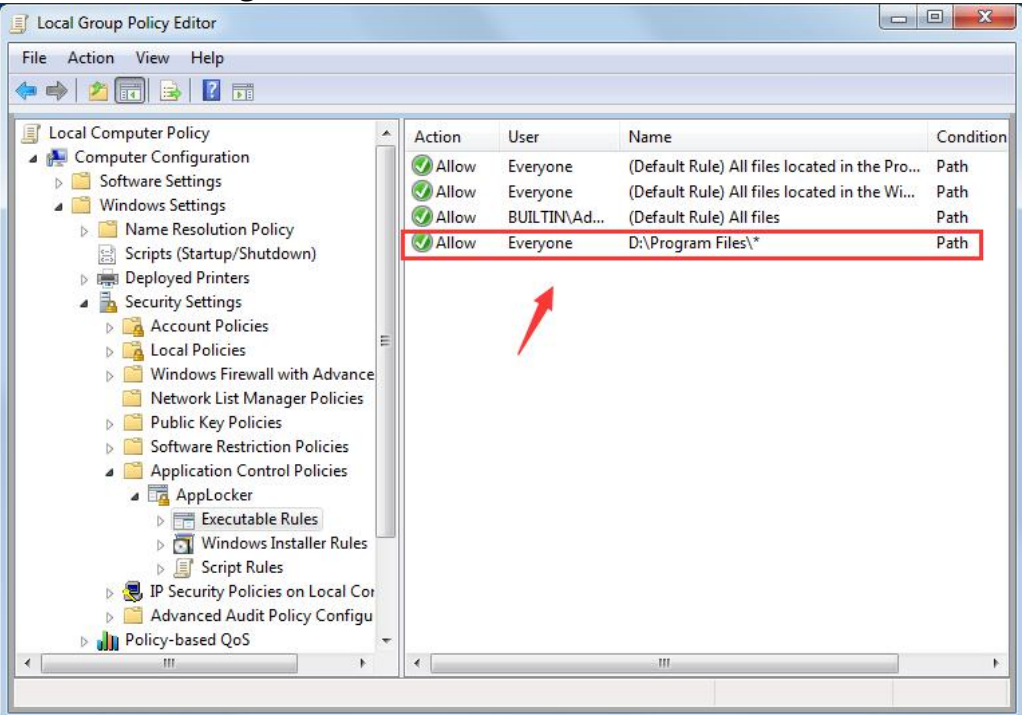

#### Remark 2: Restrict a user from using a software

If a user (for example, user1) is required to be restricted from using a software, a denial rule should be created in the **Executable Rules**.

1) On **local group policy editor** Select **Executable Rules**, right-click the right blank, **Create New Rule...** 

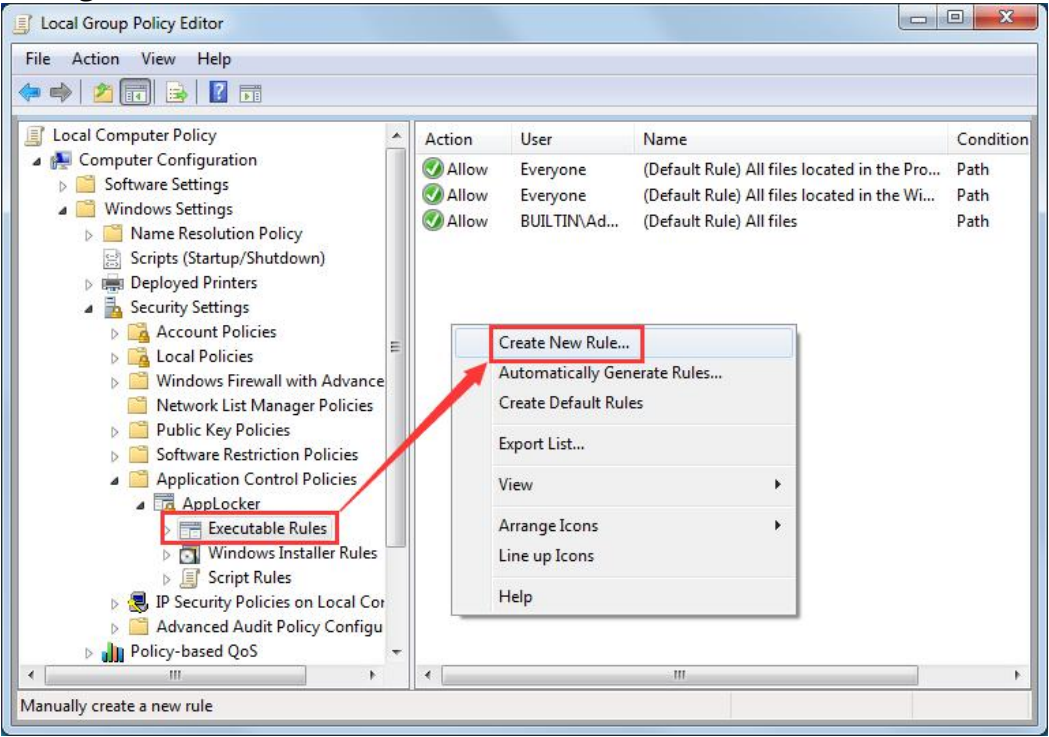

2) On **Executable Rules**, select **Deny**, and select the user.

| Create Executable Rules                                                          |                                                                                                    | ~ |
|----------------------------------------------------------------------------------|----------------------------------------------------------------------------------------------------|---|
| Permissions                                                                      |                                                                                                    |   |
| Before You Begin<br>Permissions<br>Conditions<br>Publisher<br>Exceptions<br>Name | Select the action to use and the user or group that this rule should apply to. An allow action permits affected files to run, while a deny action prevents affected files from running. |   |
|                                                                                  | More about rule permissions                                                                                                    |   |
|                                                                                  | < Previous Next > Create Cancel                                                                                                    | ] |

| lect User or Group                            | 8 2                    |
|-----------------------------------------------|------------------------|
| Select this object type:                      |                        |
| User or Group                                 | Object Types           |
| From this location:                           |                        |
| VCLOUDPOINTDEMO                               | Locations              |
| Enter the object name to select ( <u>exan</u> | iples):<br>Check Names |
| Advanced                                      | OK Cancel              |

#### 4) Click **Find Now**, select **user1**, **OK**.

| Select this object ty                                                                                                    | /pe:                                                                                                    |              |
|----------------------------------------------------------------------------------------------------|----------------------------------------------------------------------------------------------------|--------------|
| User or Group                                                                                                    |                                                                                                    | Object Types |
| From this location:                                                                                                    |                                                                                                    |              |
| VCLOUDPOINTD                                                                                                    | EMO                                                                                                    | Locations    |
| Common Queries                                                                                                    | ]                                                                                                    |              |
| Name:                                                                                                    | itarts with 💌                                                                                                    | Columns      |
| Description:                                                                                                    | itarts with 👻                                                                                                    | Find Now     |
| Disabled acc                                                                                                    | counts                                                                                                    | Stop         |
| Non expiring                                                                                                    | password                                                                                                    |              |
|                                                                                                    |                                                                                                    |              |
| Days since last                                                                                                    | logon:                                                                                                    | <i>\$</i>    |
| Days since last<br>Search results:                                                                                                    | logon:                                                                                                    | OK Cancel    |
| Days since last<br>Search results:<br>ame (RDN)                                                                                                    | logon:                                                                                                    | OK Cancel    |
| Days since last<br>Gearch results:<br>ame (RDN)                                                                                                    | logon:                                                                                                    | OK Cancel    |
| Days since last<br>Gearch results:<br>ame (RDN)<br>Performance                                                                                                   | logon:                                                                                                    | OK Cancel    |
| Days since last<br>Gearch results:<br>ame (RDN)<br>Performance<br>Performance<br>Power Users                                                                     | In Folder<br>VCLOUDPOINT<br>VCLOUDPOINT<br>VCLOUDPOINT                                                                                                    | OK Cancel    |
| Days since last                                                                                                    | In Folder<br>VCLOUDPOINT<br>VCLOUDPOINT<br>VCLOUDPOINT<br>VCLOUDPOINT<br>VCLOUDPOINT                                                                            | OK Cancel    |
| Days since last<br>Gearch results:<br>ame (RDN)<br>Performance<br>Performance<br>Power Users<br>Remote Desk<br>Replicator                                        | In Folder<br>VCLOUDPOINT<br>VCLOUDPOINT<br>VCLOUDPOINT<br>VCLOUDPOINT<br>VCLOUDPOINT<br>VCLOUDPOINT                                                             | OK Cancel    |
| Days since last<br>Gearch results:<br>lame (RDN)<br>Performance<br>Performance<br>Power Users<br>Remote Desk<br>Replicator<br>user 10                            | In Folder<br>VCLOUDPOINT<br>VCLOUDPOINT<br>VCLOUDPOINT<br>VCLOUDPOINT<br>VCLOUDPOINT<br>VCLOUDPOINT<br>VCLOUDPOINT                                              | OK Cancel    |
| Days since last<br>Gearch results:<br>lame (RDN)<br>Performance<br>Performance<br>Power Users<br>Remote Desk<br>Reolicator<br>user10<br>user11                   | In Folder<br>VCLOUDPOINT<br>VCLOUDPOINT<br>VCLOUDPOINT<br>VCLOUDPOINT<br>VCLOUDPOINT<br>VCLOUDPOINT<br>VCLOUDPOINT<br>VCLOUDPOINT<br>VCLOUDPOINT                | OK Cancel    |
| Days since last<br>Search results:<br>lame (RDN)<br>Performance<br>Performance<br>Performance<br>Remote Desk<br>Replicator<br>user1<br>user1<br>user11<br>user12 | In Folder<br>VCLOUDPOINT<br>VCLOUDPOINT<br>VCLOUDPOINT<br>VCLOUDPOINT<br>VCLOUDPOINT<br>VCLOUDPOINT<br>VCLOUDPOINT<br>VCLOUDPOINT<br>VCLOUDPOINT<br>VCLOUDPOINT | OK Cancel    |

**√***cloudpoint* 

## 5) On **Create Executable Rules,** select **Permission→ Deny**, confirm User or User Group then click **Next**.

| Create Executable Rules                                            |                                                                                                    |
|--------------------------------------------------------------------|----------------------------------------------------------------------------------------------------|
| Permissions                                                        |                                                                                                    |
| Before You Begin<br>Permissions<br>Publisher<br>Exceptions<br>Name | Select the action to use and the user or group that this rule should apply to. An allow action permits affected files to run, while a deny action prevents affected files from running.  Action:  Action:  Callow  Deny User or group:  VCLOUDPOINTDEMO\user1 Select |
|                                                                    | More about rule permissions                                                                                                    |
|                                                                    | < Previous Next > Create Cancel                                                                                                    |

6) On Create Executable Rules, select Condition, select Path, click Next.

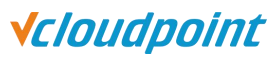

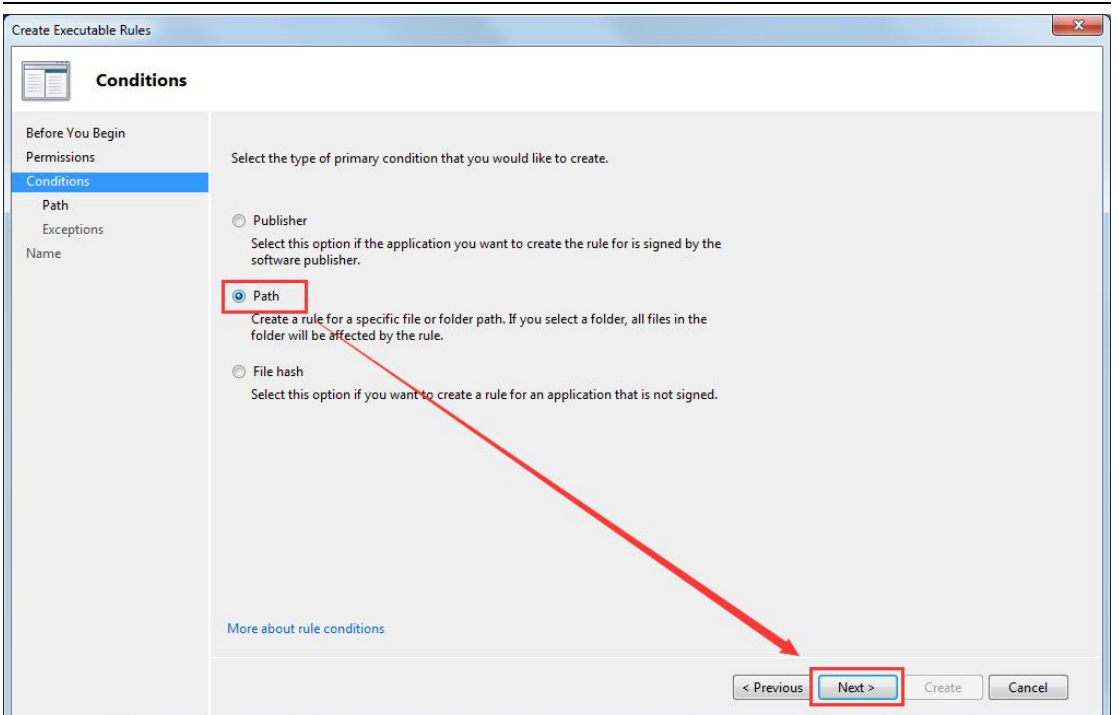

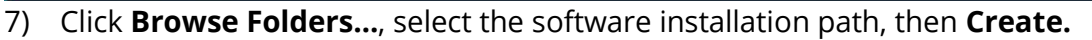

| Path                                                                        |                                                                                                    | Browse For Folder                                   |
|-----------------------------------------------------------------------------|----------------------------------------------------------------------------------------------------|-----------------------------------------------------|
| Before You Begin<br>Permissions<br>Conditions<br>Path<br>Exceptions<br>Name | Select the file or folder path that this rule should affect. If you specify a folder path<br>underneath that path will be affected by the rule.           Path:           Browse Files   Browse Folders | all Select a folder containing the necessary files. |
|                                                                             |                                                                                                    | < Previous Next > Create Cancel                     |

**√***cloudpoint* 

#### 8) A denial rule has been added.

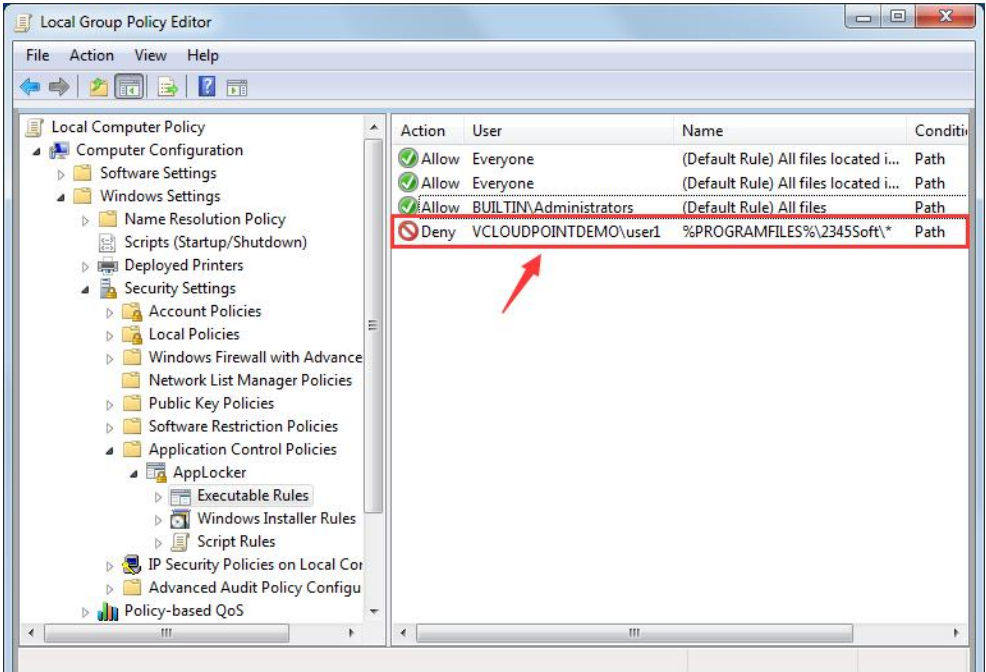

9) When User1 runs the file, a pop-up prompt message will appear.

| C:\Prog | gram Files\2345Soft\HaoZip\HaoZip.exe                                                       | ×          |
|---------|---------------------------------------------------------------------------------------------|------------|
| 8       | This program is blocked by group policy. For more information, contact yo<br>administrator. | our system |
|         |                                                                                             | ОК         |

10) If you need to restrict some users, you can first create a user group, add these users to the user group, and then restrict the user group.

## Remark 3: Enable Application Identity service in Windows 10/ Server 2016

In Windows 10/Server 2016, Application Identity service cannot be set automatic startup at the **Services** console but the **Registry**.

1) Run **regedit** with an administrator account to open the Registry Editor.

|               |                                                                                                    | ^ |
|---------------|----------------------------------------------------------------------------------------------------|---|
|               | Type the name of a program, folder, document, or<br>Internet resource, and Windows will open it for you. |   |
| <u>O</u> pen: | regedit                                                                                                  | ~ |

2) Find AppIDSvc, right click Start to modify the value

(HKEY\_LOCAL\_MACHINE\SYSTEM\CurrentControlSet\Services\AppIDSvc)

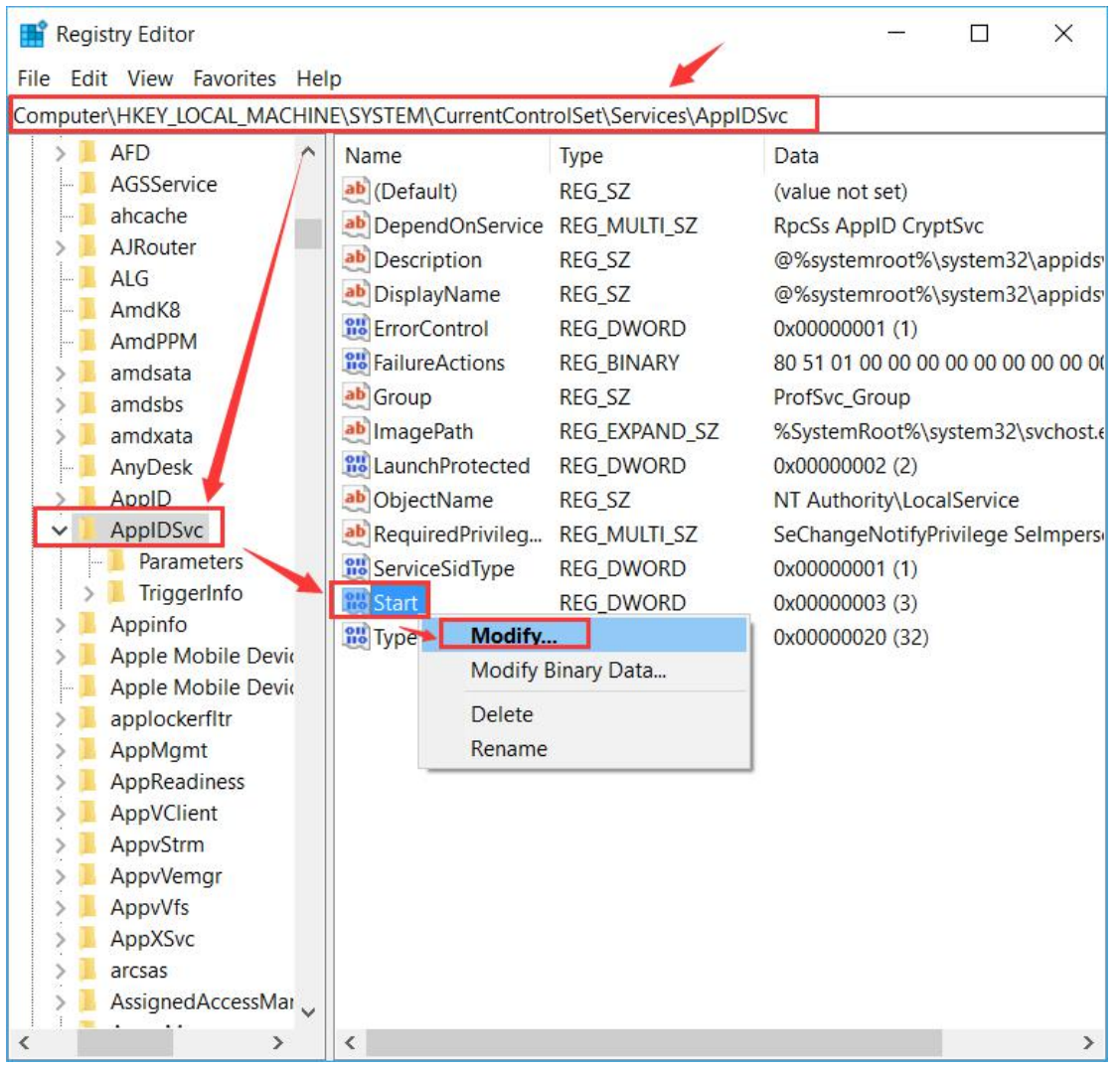

www.vcloudpoint.com

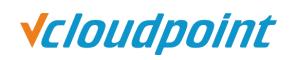

| 3) | Modify the value to be | e <b>2</b> , press Enter. |
|----|------------------------|---------------------------|
|----|------------------------|---------------------------|

| Edit DWORD (32-bi | t) Value X                     |
|-------------------|--------------------------------|
| Value name:       |                                |
| Start             |                                |
| Value data:       | Base<br>Hexadecimal<br>Decimal |
|                   | OK Cancel                      |

4) The configuration of Application Identity service automatic startup is done.